附件2:

## 重庆第二师范学院 教学质量监测评价系统使用说明 (学生版)

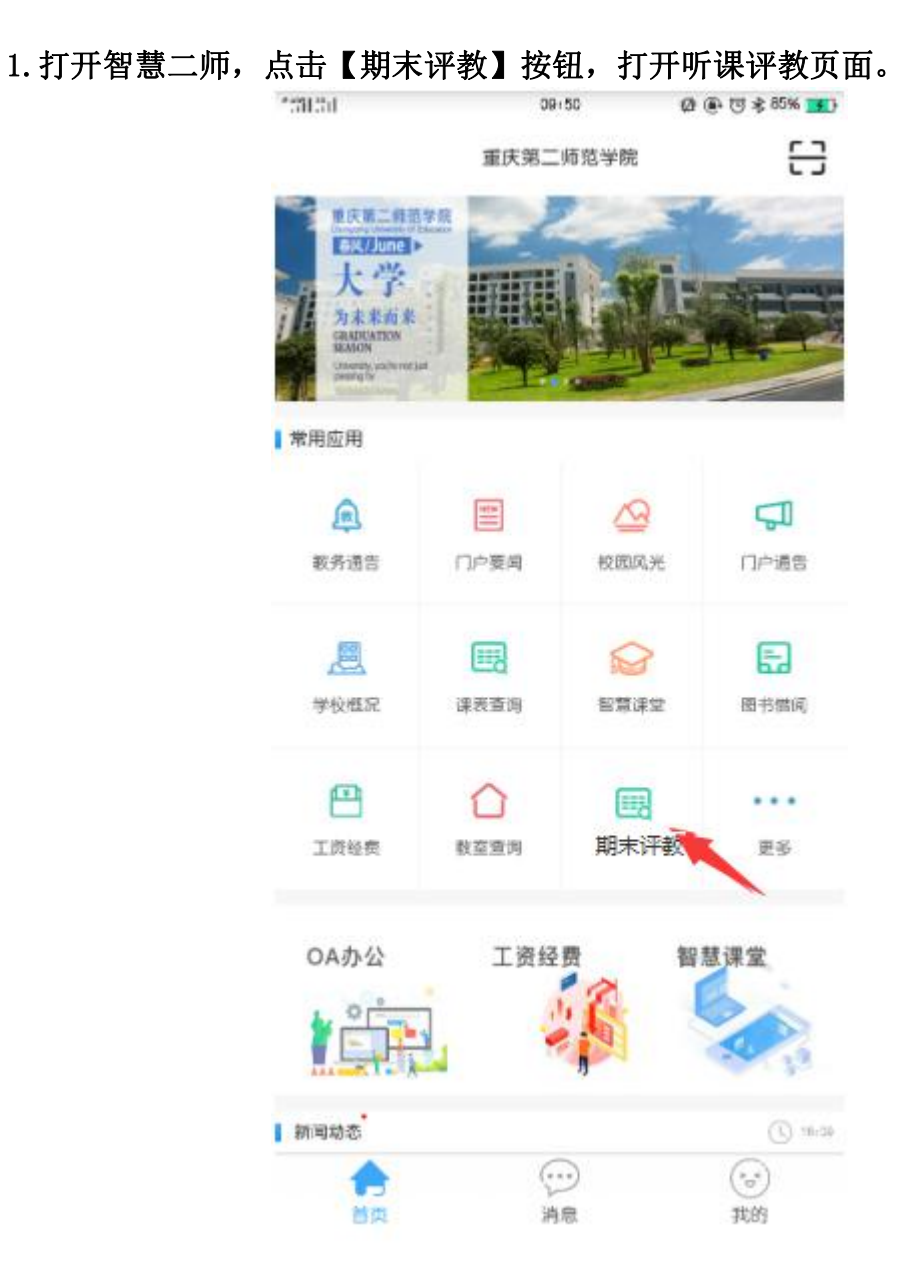

2. 选择需评价课程。

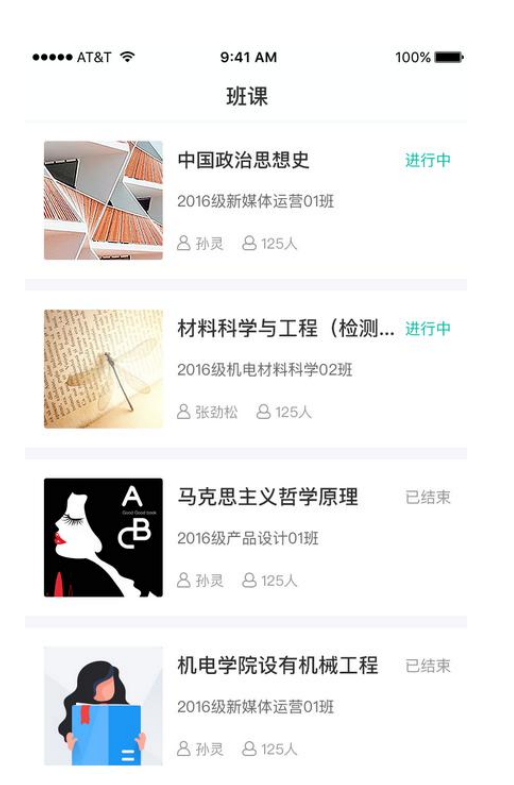

3. 点击需要评教的班课,进入班课成员列表签到界面,再点击【评教】进入评 教页面。

| 元 SIM 卡 令 上午9:25 ※ 10% □  〈返回 计算机辅助设计(PhotoShop) | ○ 5/15/1 年 10.31 ④ ⑧ ⑦ # 835 ■<br>< 授课详情列表 × |
|--------------------------------------------------|----------------------------------------------|
| 成员总数 37人                                         | 面向对象程序设计(C++) 410人                           |
| <b>冯越</b>                                        | 2014物联网工程1班、2014物联网工程                        |
| 1811004124                                       | 总课时:0 已进行:0 未评学次数:23                         |
| 况昕妤                                              | 第1周 星期二 7~8节                                 |
| 1811004117                                       | 2019-08-12 已评学 已评教 >                         |
| <b>刘瑞芳</b>                                       | 第1周 星期— 5~6节                                 |
| 1811004137                                       | 2019-08-13 已评学 未评較                           |
| 周桂                                               | 第2周 星期二 7~8节                                 |
| 1811004126                                       | 2019-08-12 未评学 未评教 >-                        |
| 唐志洁                                              | 第2周 星期一 5~6节<br>今天                           |
| 1811004111                                       | 第3周 星期二 7~8节                                 |
| 张梦丹 签到成功                                         | 2019-08-12 已评学 未评教                           |
| 1811004139 签到                                    | 第3周 星期一 5~6节<br>2019-08-13 未评学 未评較           |
|                                                  | 第4周 星期二 7~8节<br>2019-08-13 已评学 已评教     >     |

注:课程表中会显示评教状态:①若为未评教状态,请点击进入评教表单,进行填写。②若为已评教状态,请点击进入评教表单,可修改以前的评价结果(根据后台设置的修改次数限止,超过次数或不允许修改则不能提交。)

## 4. 填写评教表单,点击【提交】,完成评教。

| 4 <sup>6</sup> ,1  2 <sup>6</sup> ,1  ♠ | 11:58      | @ ֎ 🕫 🕸 100% 💼 | 4 <sup>6</sup> ,1   2 <sup>6</sup> ,1   🛜 | 11:58       | @ @ 🕲 🕸 100% | 5 <b></b> |
|-----------------------------------------|------------|----------------|-------------------------------------------|-------------|--------------|-----------|
| <                                       | 2019春季学生评教 | (期末) 🗙 🗙       | <                                         | 2019春季学生评教  | (期末)         | X         |
| 一、总结性评                                  | 价指标        |                | UN 100 F                                  |             |              |           |
| 1.课堂秩序                                  | 1          |                |                                           |             |              |           |
| 老师上课不迟                                  | 到早退,不接听手机, | 精神饱满,富有激情。     |                                           |             | 0/1000       | 0         |
| 1星                                      |            | $\bigcirc$     | 七、本课程義                                    | 效学,还有其他吸引你的 | 闪光点? 请详细阐述   |           |
| 2星                                      |            | $\bigcirc$     |                                           |             |              |           |
| 3星                                      |            | $\bigcirc$     | 请输入内容                                     |             |              |           |
| 4星                                      |            | $\bigcirc$     |                                           |             |              |           |
| 5星                                      |            | $\bigcirc$     |                                           |             |              |           |
| 2.课堂秩序2                                 | 2          |                |                                           |             | 0/1000       | 0         |
| 老师主动维持                                  | 课堂纪律,严格管理谢 | <b>!堂</b> 。    | 八、本课程載                                    | 牧学,我的建议是?   |              |           |
| 1星                                      |            | $\bigcirc$     |                                           |             |              |           |
| 2星                                      |            | $\bigcirc$     | 请输入内容                                     |             |              |           |
| 3星                                      |            | $\bigcirc$     |                                           |             |              |           |
| 4星                                      |            | $\bigcirc$     |                                           |             |              |           |
| 5星                                      |            | $\bigcirc$     |                                           |             | 0/1000       | 0         |
| 3.教学内容                                  | 1          |                |                                           |             |              |           |
| 我清楚本门课                                  | 程的学习目标、要求和 | 〕注意事项。         |                                           | 提交          |              |           |
| 1曱                                      |            | $\cap$         |                                           |             |              |           |